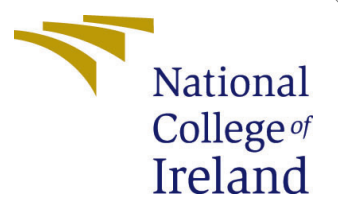

# Configuration Manual

MSc Research Project Cloud Computing

Aniket Agrawal Student ID: X18140904

School of Computing National College of Ireland

Supervisor: Mr. Vikas Sahni

#### National College of Ireland Project Submission Sheet School of Computing

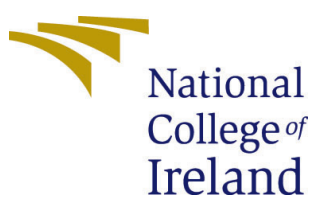

| Student Name:        | Aniket Agrawal       |
|----------------------|----------------------|
| Student ID:          | X18140904            |
| Programme:           | Cloud Computing      |
| Year:                | 2020                 |
| Module:              | MSc Research Project |
| Supervisor:          | Mr. Vikas Sahni      |
| Submission Due Date: | 17/08/2020           |
| Project Title:       | Configuration Manual |
| Word Count:          | 808                  |
| Page Count:          | 11                   |

I hereby certify that the information contained in this (my submission) is information pertaining to research I conducted for this project. All information other than my own contribution will be fully referenced and listed in the relevant bibliography section at the rear of the project.

<u>ALL</u> internet material must be referenced in the bibliography section. Students are required to use the Referencing Standard specified in the report template. To use other author's written or electronic work is illegal (plagiarism) and may result in disciplinary action.

I agree to an electronic copy of my thesis being made publicly available on TRAP the National College of Ireland's Institutional Repository for consultation.

| Signature: |                     |
|------------|---------------------|
| Date:      | 22nd September 2020 |

#### PLEASE READ THE FOLLOWING INSTRUCTIONS AND CHECKLIST:

| Attach a completed copy of this sheet to each project (including multiple copies).        |  |  |
|-------------------------------------------------------------------------------------------|--|--|
| Attach a Moodle submission receipt of the online project submission, to                   |  |  |
| each project (including multiple copies).                                                 |  |  |
| You must ensure that you retain a HARD COPY of the project, both for                      |  |  |
| your own reference and in case a project is lost or mislaid. It is not sufficient to keep |  |  |
| a copy on computer.                                                                       |  |  |

Assignments that are submitted to the Programme Coordinator office must be placed into the assignment box located outside the office.

| Office Use Only                  |  |  |  |
|----------------------------------|--|--|--|
| Signature:                       |  |  |  |
|                                  |  |  |  |
| Date:                            |  |  |  |
| Penalty Applied (if applicable): |  |  |  |

## Configuration Manual

#### Aniket Agrawal X18140904

### 1 System Overview

Allocation and Sharing of Compute Resources via Social Network based on Social Cloud.

#### 1.1 Software Requirement

- Operating System: Windows 10
- OSSN: Version 5.2
- MySQL: 8.0.21
- Apache Tomcat: Version 8
- XAMPP Control Panel: Apache and MySQL Manager
- PHP: Version 5.5
- BOINC Manager: Version 7.0.2

#### 1.2 Hardware Requirement

- Processor: Intel Core i5-7200U CPU @ 2.50GHz 2.70GHz
- Memory: 8GB
- HDD: 1 TB
- System Type: 64-bit Operating System, x64-based processor

#### 1.3 Cloud Requirement

- VM: Azure VM
- Azure Cloud Storage: File Share

| Azure Virtual Machine |               |  |  |  |
|-----------------------|---------------|--|--|--|
| Parameters            | Specification |  |  |  |
| VM Size               | 127 GB        |  |  |  |
| RAM                   | 8GB           |  |  |  |
| Virtual CPU           | 2             |  |  |  |
| Data Disk             | 1             |  |  |  |

### 2 Installations

#### 2.1 Installation of XAMPP Control Panel

Step 1: Download XAMPP control panel from the link<sup>1</sup>

Step 2: Once the downloaded is completed, double-click to start the installation.

Step 3: Follow the instruction on the installation wizard.

#### 2.2 Installation of OSSN 5.2

It is an open-source platform and is compatible with Windows and Linux.

Step 1: Download OSSN v5.2 from the link  $^{\rm 2}$ 

Step 2: Once the download is completed, Unzip the downloaded file.

Step 3: Copy the OSSN folder and paste to following path: C: < xampp < htdocs

#### 2.3 Installation of Tomcat 8

Step 1: Download the Apache Tomcat 8 from the link  $^3$ 

Step 2: Once the download is completed double-click to start the installation process.

Step 3: Follow the instructions in installation wizard.

#### 2.4 Installation of MySQL

Step 1: Download the MySQL from the link  $^4$ 

Step 2: Double-click the downloaded file and proceed with the installation wizard.

Step 3: Select Developer Mode in installation wizard.

Step 4: Click on execute button and then press finish.

#### 2.5 Installation of BOINC Manager

Step 1: Download the BOINC manager for the  $link^5$ 

Step 2: Double-click the downloaded file.

Step 3: Follow the instruction and setup BOINC projects.

<sup>&</sup>lt;sup>1</sup>https://www.apachefriends.org/download.html

 $<sup>^{2} \</sup>verb+https://www.opensource-socialnetwork.org/download$ 

 $<sup>^{3}</sup>$ https://tomcat.apache.org/download-80.cgi

<sup>&</sup>lt;sup>4</sup>https://dev.mysql.com/downloads/windows/installer/8.0.html

<sup>&</sup>lt;sup>5</sup>https://boinc.berkeley.edu/download.php

## 3 Configuration

This section consist of the configuration that is needed to execute this project.

#### 3.1 Table Creation in MYSQL

Create following tables in MYSQL shell:

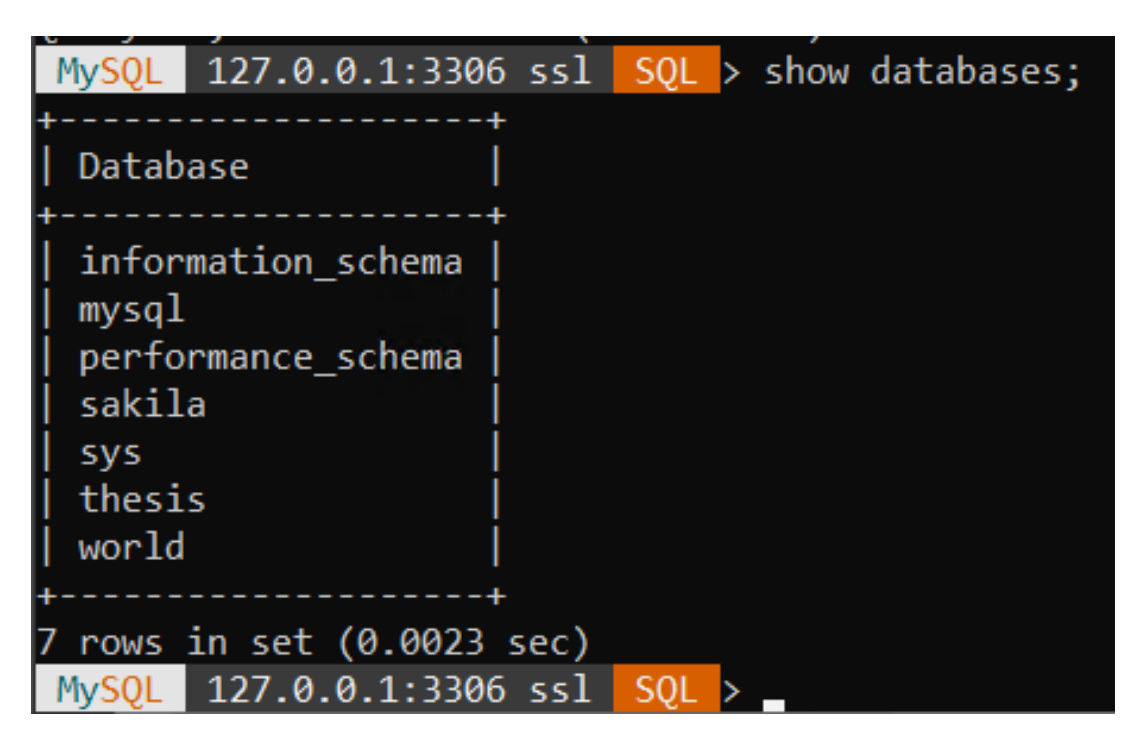

Figure 1: Select the database

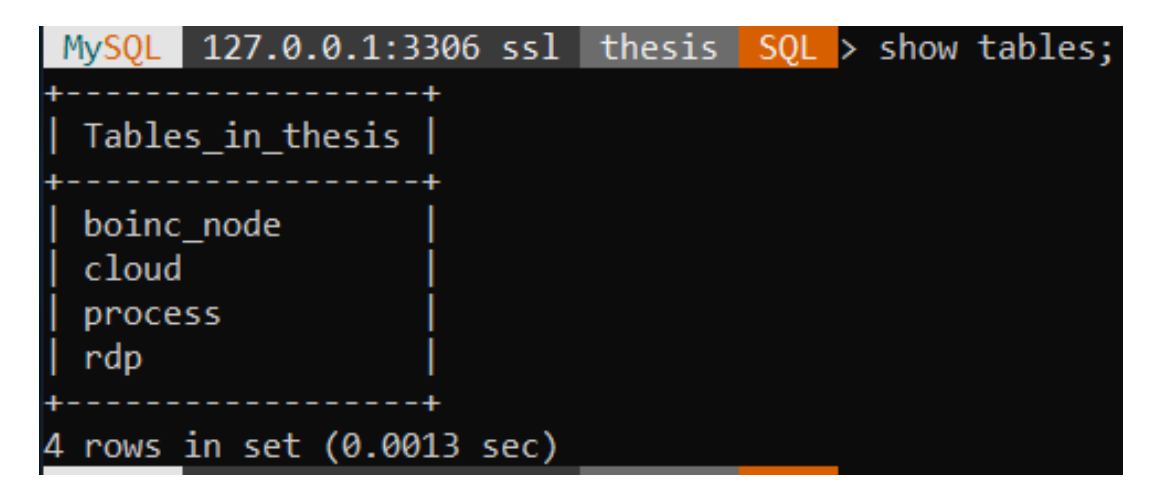

Figure 2: Create 4 tables

| MySQL 127.0.0.1:3    | 306 ssl thesis | SQL > | desc b    | poinc_node; |       |
|----------------------|----------------|-------|-----------|-------------|-------|
| Field                | Туре           | Null  | <br>  Key | Default     | Extra |
| nid                  | int            | YES   |           | NULL        |       |
| NodeName             | varchar(600)   | YES   |           | NULL        |       |
| NodeBio              | varchar(600)   | YES   |           | NULL        |       |
| RAM                  | varchar(600)   | YES   |           | NULL        |       |
| Process              | varchar(600)   | YES   |           | NULL        |       |
| TaskCompleted        | varchar(600)   | YES   |           | NULL        |       |
| BOINCNodeAlloted     | int            | YES   |           | NULL        |       |
| +                    | +              | +     | +         | ++          | ++    |
| 7 rows in set (0.007 | 73 sec)        |       |           |             |       |

Figure 3: Created table boinc\_node

| MySQL 127.0.0.1:330                                                      | 06 ssĺ thesis                                                       | SQL > desc                                      | cloud;                                       |       |
|--------------------------------------------------------------------------|---------------------------------------------------------------------|-------------------------------------------------|----------------------------------------------|-------|
| +<br>  Field                                                             | Туре                                                                | ++<br>  Null   Key                              | Default                                      | Extra |
| cid<br>  ProcessAllocation<br>  ProcessRAM<br>  CSession<br>  CViolation | int<br>varchar(600)<br>varchar(600)<br>varchar(600)<br>varchar(600) | YES  <br>  YES  <br>  YES  <br>  YES  <br>  YES | NULL<br>  NULL<br>  NULL<br>  NULL<br>  NULL |       |
| +<br>5 rows in set (0.0029                                               | +<br>9 sec)                                                         | +                                               | -+                                           | +     |

Figure 4: Created table cloud

| <pre>MySQL 127.0.0.1:3306 ssl thesis SQL &gt; desc process;</pre> |              |            |                 |  |  |
|-------------------------------------------------------------------|--------------|------------|-----------------|--|--|
| Field                                                             | Туре         | Null   Key | Default   Extra |  |  |
| pid                                                               | int          | YES        | <br>  NULL      |  |  |
| PName                                                             | varchar(600) | YES        | NULL            |  |  |
| PMem                                                              | varchar(600) | YES        | NULL            |  |  |
| PTime                                                             | varchar(600) | YES        | NULL            |  |  |
| PComplection                                                      | varchar(600) | YES        | NULL            |  |  |
| PSuspend                                                          | varchar(600) | YES        | NULL            |  |  |
| isexecuted                                                        | int          | YES        | NULL            |  |  |
| +                                                                 | +            | +          | ++              |  |  |
| 7 rows in set (0.0030 sec)                                        |              |            |                 |  |  |

Figure 5: Created table process

| MySQL 127.0.0.1:                                            | 3306 ssl thesi                                               | s SQL :                        | > desc | rdp;                         |       |
|-------------------------------------------------------------|--------------------------------------------------------------|--------------------------------|--------|------------------------------|-------|
| Field                                                       | Туре                                                         | Null                           | Key    | Default                      | Extra |
| RSession<br>  RAccessKey<br>  RVaildationTime<br>  RSuspend | varchar(600)<br>varchar(600)<br>varchar(600)<br>varchar(600) | YES<br>  YES<br>  YES<br>  YES |        | NULL<br>NULL<br>NULL<br>NULL |       |
| 4 rows in set (0.00                                         | 022 sec)                                                     |                                |        |                              | +     |

Figure 6: Created table rdp

#### 3.2 Configuration of XAMPP Control Panel

For Configuration of localhost:

1. Open the XAMPP control panel > Apache

| Service      | Module | PID(s) | Port(s) | Actions |       |        |      |
|--------------|--------|--------|---------|---------|-------|--------|------|
| $\checkmark$ | Apache |        |         | Start   | Admin | Config | Logs |

Figure 7: Apache Configuration Module

2. Select phpMyAdmin (config.inc.php)

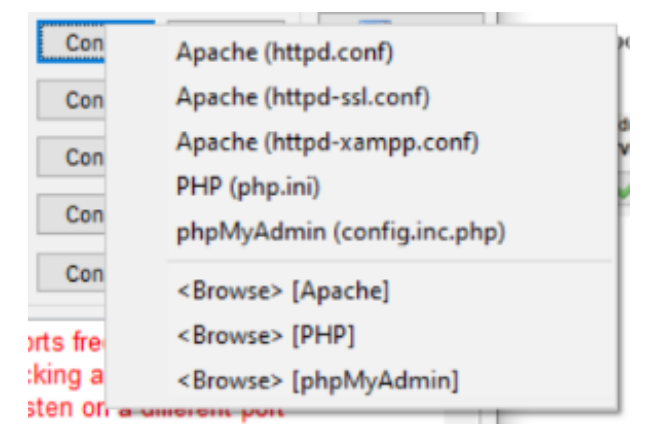

Figure 8: Apache phpmyadmin

3. Insert the User, Password, and Host information to connect the PHP and Host server.

```
/* Authentication type and info */
$cfg['Servers'][$i]['auth_type'] = 'config';
$cfg['Servers'][$i]['user'] = 'root';
$cfg['Servers'][$i]['password'] = '';
$cfg['Servers'][$i]['extension'] = 'mysqli';
$cfg['Servers'][$i]['AllowNoPassword'] = true;
$cfg['Lang'] = '';
/* Bind to the localhost ipv4 address and tcp */
$cfg['Servers'][$i]['host'] = '127.0.0.1';
$cfg['Servers'][$i]['connect_type'] = 'tcp';
/* User for advanced features */
$cfg['Servers'][$i]['controluser'] = 'pma';
$cfg['Servers'][$i]['controlpass'] = '';
```

Figure 9: Apache phpmyadmin

#### 3.3 Configuration of Azure VM with Storage

To connect the Azure VM, Start the VM > Connect > RDP > Credentials. NOTE: All the configuration and setup of this project is done in Azure VM.

|                             | $\mathcal{P}$ Search resources, services, and docs (G+/)                                 | ъ ₽ Д © ? ⊙ aniketagrawa1733@gma<br>реництрикастоки |
|-----------------------------|------------------------------------------------------------------------------------------|-----------------------------------------------------|
| Home >                      |                                                                                          |                                                     |
| Thesis ☆<br>Virtual machine |                                                                                          |                                                     |
|                             | : 🔗 Connect ▷ Start 🤇 Restart 🗌 Stop 🔯 Capture 📋 Delete 🖒 Refres                         | h 🗓 Share to mobile                                 |
| 👤 Overview                  | Advisor (1 of 1): Upgrade the standard disks attached to your premium-capable VM to prem | ium disks →                                         |
| Activity log                |                                                                                          |                                                     |
| Access control (IAM)        | Resource group (change) : test                                                           | Operating system : Windows                          |
| 🇳 Tags                      | Status : Stopped (deallocated)                                                           | Size : Standard B2ms (2 vcpus, 8 GiB memory)        |
| Diagnose and solve problems | Location : East US                                                                       | Public IP address : Thesis-ip                       |
| •                           | Subscription (change) : Azure subscription 1                                             | Virtual network/subnet : test-vnet/default          |
| Settings                    | Subscription ID : ad1c4ec5-d4db-439f-af8b-bff84f56c5f6                                   | DNS name : Contigure                                |
| 🚨 Networking                | Tags (change) : Click here to add tags                                                   |                                                     |
| 🖉 Connect                   | · · · · · · · · · · · · · · · · · · ·                                                    | <u> </u>                                            |
| 🛢 Disks                     | Properties Monitoring Canabilities Recommendations (1) Tutorials                         |                                                     |
| 🐺 Size                      |                                                                                          |                                                     |
| Security                    | 🕎 Virtual machine                                                                        | 🧕 Networking                                        |
|                             | Computer name (start VM to view)                                                         | Public IP address Thesis-ip                         |
| Advisor recommendations     | Operating system Windows                                                                 | Public IP address (IPv6) -                          |
| Extensions                  | SKU rs5-pro                                                                              | Private IP address 10.0.2.9                         |
| 💰 Continuous delivery       | Publisher MicrosoftWindowsDesktop                                                        | Private IP address (IPv6) -                         |
| 💽 Availability + scaling    | VM generation V1                                                                         | Virtual network/subnet test-vnet/default            |
| 🖶 Configuration             | Host ID None                                                                             | DNS name Configure                                  |
| 🚷 Identity                  | Proximity placement group N/A                                                            |                                                     |
| Properties                  | Colocation status N/A                                                                    | Size Standard P2mr                                  |
| https://portal.azure.com/#  | Availability + scaling                                                                   | vCPUs 2                                             |

Figure 10: Azure Platform with VM

To connect Azure storage to Cloud as well as local machine, for data security during PCoIP(RDP) sharing of resources: Open Azure Storage > File Share > Create New File Share > Allocate Quota. To connect, run the script in Powershell.

| Home > aniketstorage   File shares > |                                                                                                    |      | Connect ×                                                                                                    |
|--------------------------------------|----------------------------------------------------------------------------------------------------|------|----------------------------------------------------------------------------------------------------|
| File share                           |                                                                                                    |      |                                                                                                    |
|                                      | ${\mathscr S}$ Connect $\ ar{\uparrow}$ Upload $\ +$ Add directory $\ igodot$ Refresh $\ igodot$ Delete share $\ {\mathscr S}$ Edit quota |      | ▲ Secure transfer required' is enabled on the storage account. SMB dients must support 3.0<br>encryption to connect. Click here to learn more about connecting Azure files.                |
| · Overview                           | P Search files by prefix                                                                                                    |      |                                                                                                    |
| Access Control (IAM)                 | Name                                                                                                    | Туре | Windows Linux macOS                                                                                                    |
| Settings                             | New Text Document.txt                                                                                                    | File |                                                                                                    |
| III Properties                       |                                                                                                    |      | To connect to this Azure file share from Windows, choose from the following authentication<br>methods and run the PowerShell commands from a normal (not elevated) PowerShell<br>terminal: |
| Operations                           |                                                                                                    |      | - · ·                                                                                                    |
| 🖏 Snapshots                          |                                                                                                    |      | Z V                                                                                                    |
| 💣 Backup                             |                                                                                                    |      |                                                                                                    |
|                                      |                                                                                                    |      | <pre>\$connectTestResult = Test-NetConnection -ComputerName aniketstorage.file.core.windows.net -Port 445</pre>                                                                            |
|                                      |                                                                                                    |      | if (\$connectTestResult.TcpTestSucceeded) {                                                                                                    |
|                                      |                                                                                                    |      | * save the password so the drive will persist on reboot<br>cmd.exe /C "cmdkey /add:"aniketstorage.file.core.windows.net"                                                                   |
|                                      |                                                                                                    |      | /user:"^Azure\aniketstorage"<br>/pass:"SWNAL/SeiDINIEmcOSi51iMTEzKZhLwoBUmiJNs/ZPLTpUoTJ+VmPvEq5tON/M IN                                                                                   |
|                                      |                                                                                                    |      |                                                                                                    |
|                                      |                                                                                                    |      | This script will check to see if this storage account is accessible via TCP port 445, which is<br>the port SMB uses. If port 445 is available, your Azure file share will be persistently  |
|                                      |                                                                                                    |      | mounted. Your organization or internet service provider (ISP) may block port 445, however                                                                                                  |
|                                      |                                                                                                    |      | to tunnel SMB traffic to your Azure file share over a different port.                                                                                                    |
|                                      |                                                                                                    |      |                                                                                                    |

Figure 11: Azure Storage

### 4 Configuration of OSSN

To configure the OSSN, first start the MYSQL and Apache tomcat server from XAMPP control panel.

Step 1: Open Chrome, Enter http://localhost:80/ossn

Step 2: Enter the database username and password.

Step 3: Enter the Database Name created in MYSQL.

Step 4: Database Host is the localhost.

Step 5: Data Directory is created in PHPMYADMIN and the new folder ossn\_data should be created at C:/xampp/htdocs/ossn\_data/

Step 6: In Figure 13, Signup to create Admin account for admin access.

| Site Settings              |                            |
|----------------------------|----------------------------|
| Database:                  |                            |
| Aniket                     |                            |
| Database Name              | Database Host              |
| Website:                   |                            |
| Post and Host              | x18140904@student.ncirl.ie |
| x18140904@student.ncirl.ie |                            |
| Paths:                     |                            |
| Data Directory             |                            |
| C:/xampp/htdocs/ossn_data/ |                            |
| Install                    |                            |

Figure 12: OSSN Setup Page

| NSTALLATION > ACCOUNT SETTINGS                                   |                   |
|------------------------------------------------------------------|-------------------|
| Create Admin Account                                             |                   |
|                                                                  |                   |
| admin@example.com                                                | admin@example.com |
| admin                                                            | ••••••            |
| Birthdate<br>06 • 06 • 1981 •<br>Gender<br>Male Female<br>Create |                   |

POWERED OPEN SOURCE SOCIAL NETWORK

Figure 13: Admin Setup Page

## 5 Using this System

This Section shows the functionality of the system.

- 1. Open the browse and enter the http://localhost:80/ossn/Post&Host
- 2. Login/Signup page will appear as in figure below:

| POST & HOST                                                                   |                                            |         |
|-------------------------------------------------------------------------------|--------------------------------------------|---------|
|                                                                               | AT-                                        |         |
|                                                                               | Create an account                          | Ter     |
| OPENSOURCE                                                                    | It's free and always will be.              |         |
| 4 U CO SOCIAL NETWORK                                                         | First Name                                 |         |
| WELCOME TO POST & HOST! JOIN NOW TO MAKE NEW FRIENDS, CREATE                  | Last Name                                  |         |
| GROUPS, ADD PHOTOS, AND MUCH MORE.                                            | Email                                      | G       |
| THE LON OF THE REAL OF THE LON                                                | Re-enter Email                             |         |
|                                                                               | Username                                   | WLGY    |
| E ( 🍄 ) ( 🕰 ) ( 🖂 ) ( 😒 )                                                     | Password                                   | ili nen |
|                                                                               | Birthdate                                  | 1111    |
|                                                                               | Mobile Number                              | and and |
|                                                                               | Time Zone                                  | DAIL    |
|                                                                               | Europe/Dublin 🗸                            |         |
|                                                                               | O Male                                     | EUR IN  |
|                                                                               | O Female                                   | ALC: NO |
| 5KL 7R5 TETIS' IT                                                             | Country                                    |         |
|                                                                               |                                            | 3.      |
|                                                                               | Croate an account                          |         |
|                                                                               | Create an account                          |         |
|                                                                               | N THE REAL PROPERTY OF                     |         |
| © COPYRIGHT POST & HOST   About   Terms and Conditions   Privacy   Contact Us | Powered by the Open Source Social Network. |         |

Figure 14: Login/Signup Page

3. The Home page will appear after the Login/Signup as mentioned in figure 15. If User wishes to share system for Volunteer purpose, they need to press on the BOINC logo present on the HOME page and BOINC setup terminal will open. Figure 16 shows the BOINC terminal. To login in BOINC server, use the username and password that is used to access the webpage in figure 15.

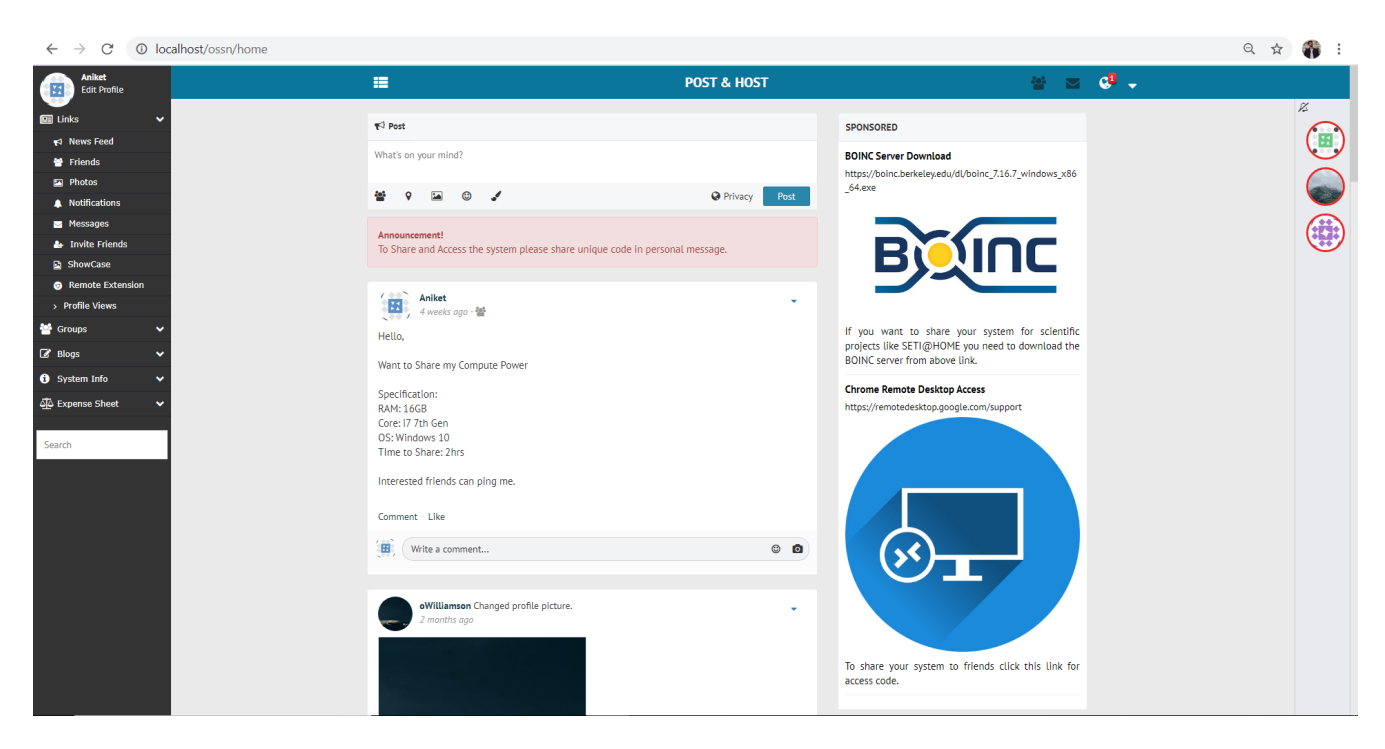

Figure 15: Home Page

4. Figure 16, shows the node manager, where user can create virtual nodes and process and share them to different projects.

| Notices Projects        | Tasks          | Transfers | 🚮 Statistic | s C     | ) Disk   |   |                |         |
|-------------------------|----------------|-----------|-------------|---------|----------|---|----------------|---------|
| Commente                | Project        | Account   | Team        | Work do | Avg. wor | I | Resource share | Status  |
| Commands                | nanoHUB_at_hom | e ANIKET  |             | 2       | 0.20     |   | 100 (33.33%)   | Commu   |
| Update                  | SETI@home      | ANIKET    |             | 0       | 0.00     |   | 100 (33.33%)   | Schedul |
|                         | yoyo@home      | ANIKET    |             | 0       | 0.00     |   | 100 (33.33%)   |         |
| Suspend<br>No new tasks |                |           |             |         |          |   |                |         |
| Reset project           |                |           |             |         |          |   |                |         |
| Remove                  |                |           |             |         |          |   |                |         |
| Properties              |                |           |             |         |          |   |                |         |

Figure 16: BOINC Terminal on Social Platform

5. If user want to share the system to the friend, they first need to create a VM image in VMWare workstation as mention in the figure 17. Later, they need to go to the social website and click the PCoIP button present in the social platform Figure 15(Blue RDP Logo). It will generate a unique code(Figure 18) which will be valid for 5 minutes. That code can be shared via chatbot present in the platform to the another user. The unique code can be used by the receiver in the same PCoIP access code section(figure 19).

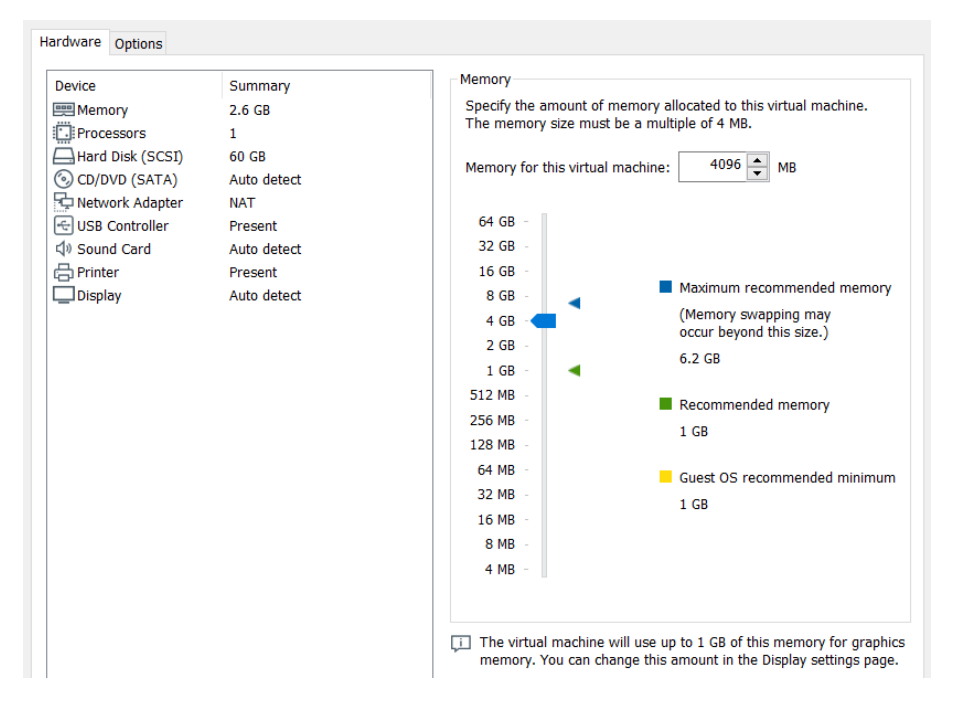

Figure 17: VM Configuration

To let someone else access this computer, generate a one-off access code and share it with them.

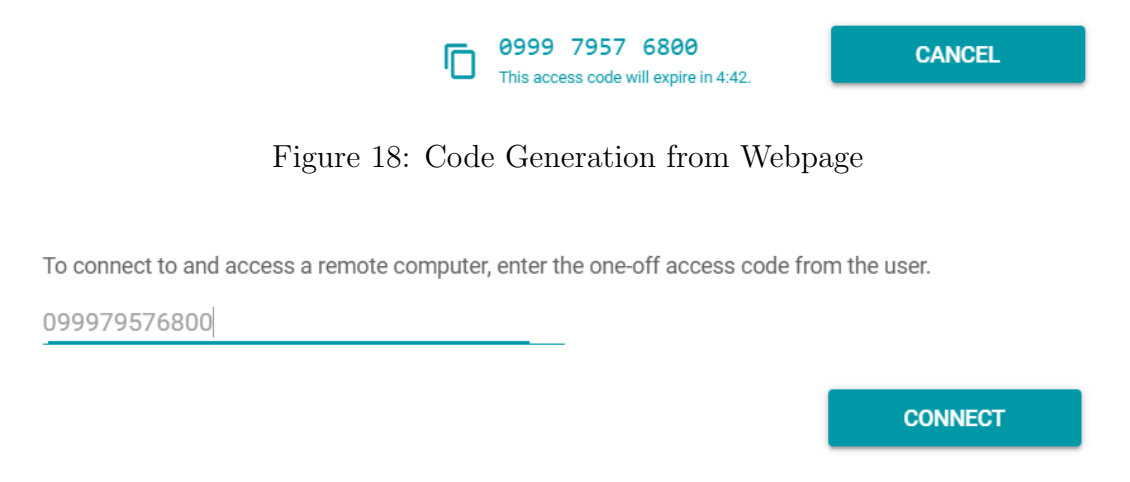

Figure 19: Code Insertion to Connect

**Note:** If the user logout from social platform, then the PCoIP remote session will disconnect automatically.

### References

- Agrawal, S. and Gupta, R. D. (2014). Development and comparison of open source based web gis frameworks on wamp and apache tomcat web servers, *The International Archives of Photogrammetry, Remote Sensing and Spatial Information Sciences* 40(4): 1.
- Calder, B., Wang, J., Ogus, A., Nilakantan, N., Skjolsvold, A., McKelvie, S., Xu, Y., Srivastav, S., Wu, J., Simitci, H. et al. (2011). Windows azure storage: a highly available cloud storage service with strong consistency, *Proceedings of the Twenty-Third* ACM Symposium on Operating Systems Principles, pp. 143–157.
- Harwani, B. (2015). Installing xampp and joomla, *Foundations of Joomla*, Springer, pp. 9–51.
- Letkowski, J. (2015). Doing database design with mysql, *Journal of Technology Research* 6: 1.